# **USER MANUAL**

# MU 7095 EN A

# **UNI-2 ELECTRONIC CALCULATOR-INDICATOR DEVICE**

For measuring systems of liquids other than water

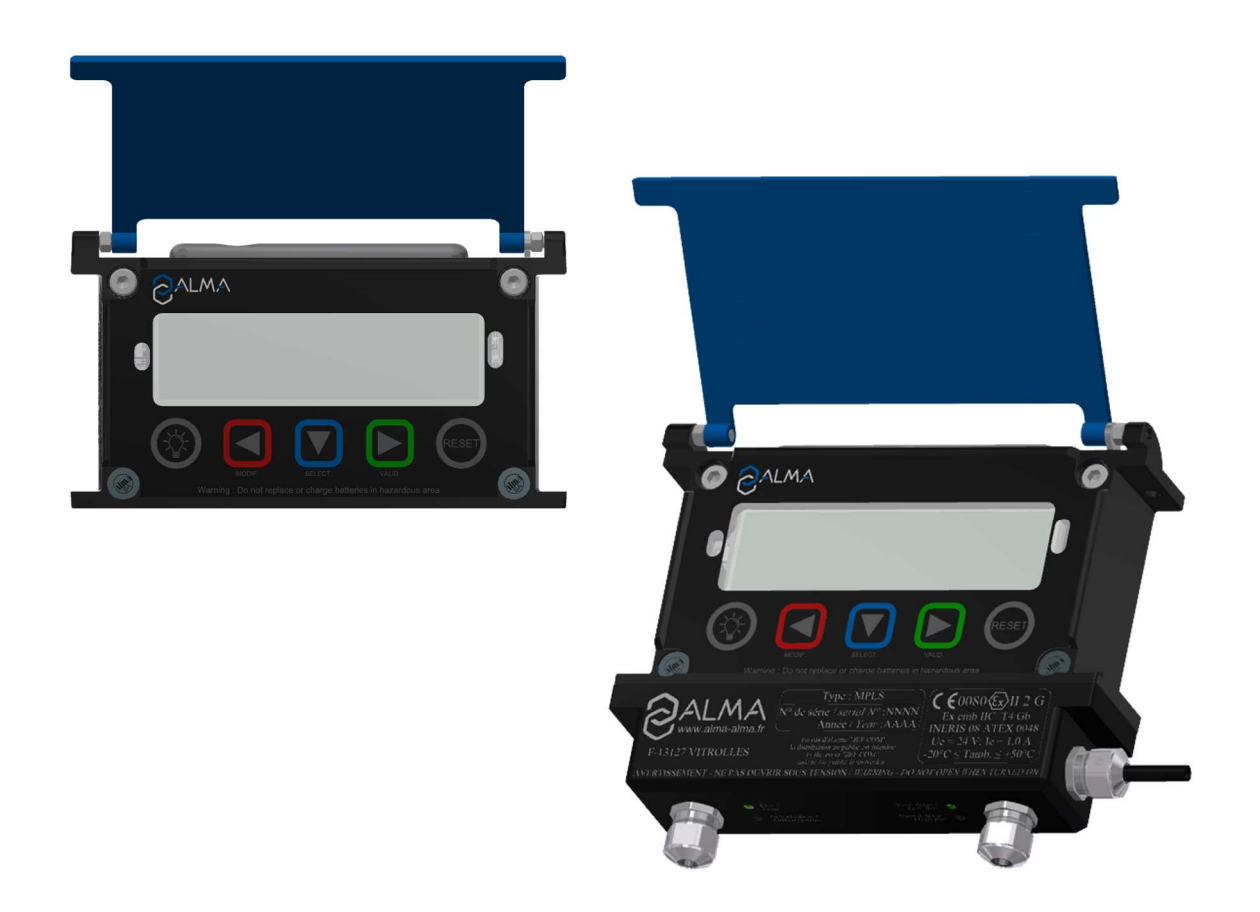

| А     | 2020/01/27 | Creation [PJV158]       | DSM        | SH          |
|-------|------------|-------------------------|------------|-------------|
| Issue | Date       | Nature of modifications | Written by | Approved by |

|                 | MU 7095 EN A<br>UNI-2 CALCULATOR-INDICATOR DEVICE | Page 1/32 |
|-----------------|---------------------------------------------------|-----------|
| $\mathbf{\vee}$ | This document is available on www.alma-alma.fr    |           |

# **CONTENTS**

| 1 | PRES           | ENTATION                                                    | 4        |
|---|----------------|-------------------------------------------------------------|----------|
|   | 1.1            | General presentation                                        | 4        |
|   | 1.2            | Description                                                 | . 5      |
|   | 1.3            | Metrological features                                       | 6        |
| 2 | OPF            | RATING RECOMMENDATIONS                                      | 7        |
| 2 |                |                                                             | ,        |
| 3 | CON            | NECTED FEATURES AND SUPPLY OF THE UNI-2                     | /        |
|   | 3.1            | Connected functions                                         | 7        |
|   | 3.2            | Power supply                                                | 8        |
| 4 | CON            | FIGURATION, SETTINGS AND CALIBRATION                        | 8        |
|   | 4.1            | Configure the UNI-2                                         | 8        |
|   | 4.2            | Set the UNI-2                                               | . 9      |
|   | 4.3            | Calibrate the UNI-2                                         | 9        |
| 5 | LISE           |                                                             | a        |
| 5 | С 1            | Mary Materian                                               | 10       |
|   | <b>5.1</b>     | Measurement with LINU 2                                     | 10       |
|   | 5.1.1          | Measurement with UNI-2 AND MPIS                             | 10       |
|   | 5.1.3          | Data recording and volume reset                             | 12       |
|   | 5.1.4          | Transfer measurement results and parameters                 | <br>12   |
|   | 5.2            | I.4.1 Transfer with the INSIDE app                          | 12       |
|   | 5.2            | 1.4.2 Transfer with CTD+                                    | 12       |
|   | 5.1.5          | Printing of a delivery ticket                               | 12       |
|   | 5.2            | 1.5.1   Printing with the INSIDE app                        | 12       |
|   | 5.2            | 1.5.2Printing with the CTD+ and the mobile printer kit      | 12       |
|   | 5.2            | 1.5.3   Printing with MPLS                                  | 12       |
|   | 5.2            | Menu Connect                                                | 13       |
|   | 5.3            | Menu Visualisa                                              | 13       |
|   | 5.3.1          | Sub-menu Last Meas                                          | 13       |
|   | 5.3.2          | Sub-menu Totalizers                                         | 14       |
|   | 5.3.3          | Sub-menu Memory                                             | 14       |
|   | 5.4            | Menu Supervisor                                             | 15       |
|   | 5.4.1          | Sub-menu Calibration                                        | 15       |
|   | 5.4.2          | Sub-menu Season                                             | 15       |
|   | 5.4.3          | Sub-menu Parameters                                         | 16       |
|   | 5.4.4<br>5 / 5 |                                                             | 10<br>10 |
|   | J.4.J          |                                                             | 1.7      |
|   | <b>5.5</b>     | Sub monu Bluetooth                                          | 10       |
|   | 5.5.1          | כמש-ווופוות שותפרססרון יייייייייייייייייייייייייייייייייייי | т9       |

|              | MU 7095 EN A<br>UNI-2 CALCULATOR-INDICATOR DEVICE | Page 2/32 |  |
|--------------|---------------------------------------------------|-----------|--|
| $\checkmark$ | This document is available on www.alma-alma.fr    |           |  |

| 5.5.2   | Sub-menu Wi-Fi                      | 19 |
|---------|-------------------------------------|----|
| 5.5.3   | Sub-menu CTD+/Export                | 20 |
| 5.6     | List of alarms                      | 20 |
| 6 CON   | FIGURE THE UNI-2: METROLOGICAL MODE |    |
| 6.1     | Menu References                     | 22 |
| 6.2     | Menu Config                         | 22 |
| 6.2.1   | Sub-menu Scales                     | 23 |
| 6.2.2   | Sub-menu Products                   | 24 |
| 6.3     | Menu Meas. System                   | 25 |
| 6.3.1   | Sub-menu Coefficients               | 25 |
| 6.3.2   | Sub-menu Flowrates                  | 26 |
| 6.3.3   | Sub-menu Volumes                    | 26 |
| 6.3.4   | Sub-menu Direction                  | 27 |
| 6.3.5   | Sub-menu Temperature                | 27 |
| 6.3.6   | Sub-menu Sensors                    |    |
| 6.3.7   | Sub-menu Rcs thres                  |    |
| 6.3.8   | Sub-menu Auto Save                  |    |
| 6.3.9   | Sub-menu MPLS                       | 29 |
| 6.4     | Menu Date time                      |    |
| ANNEX   |                                     | 31 |
| RELATED | DOCUMENTS                           | 32 |

|              | MU 7095 EN A<br>UNI-2 CALCULATOR-INDICATOR DEVICE | Page 3/32 |
|--------------|---------------------------------------------------|-----------|
| $\checkmark$ | This document is available on www.alma-alma.fr    |           |

#### 1 PRESENTATION

#### 1.1 General presentation

The ALMA UNI-2 electronic calculator-indicator is intended to be used as a part of measuring systems for measurement of liquids other than water. Used alone it's a non-interruptible calculator belonging to accuracy classes 0.5 or 1. Associated to the MPLS device, it's an interruptible calculator. It can be associated to other devices.

It can be integrated into autonomous measuring systems, into measuring system mounted on tank trucks or installed on a stationary loading terminal.

It can be installed directly on an ALMA ADRIANE turbine measuring device or in an independent case. Then it is connected with a cable to an ALMA pulse emitter such as 2B00, 2H00 or 2HP0.

Associated to a pulse emitter and a kit VAF, the whole is a dye meter.

Units and scale intervals of volume and flowrate are set in METROLOGICAL MODE. The volume displayed by the UNI-2 depends on the METROLOGICAL configuration. On the right side of the display screen, the pictogram 'Vm' indicates a volume at temperature whereas the pictogram 'V15', 'V20' or 'Vb' indicates a volume converted to the reference temperature (15°C, 20°C...).

The UNI-2 can:

- Manage measuring operations. According to the flow direction, a measuring operation can be a delivery or a loading (non-guaranteed volumes). The UNI-2 sums the volumes in separate totalizers.
- Manage faults
- Measure quantities of products
- Communicate with an embedded computer or with a PC/tablet/portable device thanks to the wireless connection
- When it is associated to an MPLS device:
  - Control the process associated to the measuring system
  - Preset the volume
  - O Command the pouring to stop when there is a significant failure

The optional functions are available:

- A wireless digital connection can be used to communicate with a CTD+ device. The measuring results and parameters are transferred to a PC through USB cable. Warning: The CTD+ is not an ATEX device, it must be used outside potentially explosive area
- The UNI-2 can be associated to a 3-wires Pt100 temperature sensor (example CT1001). In that case, it shows volume in metering conditions or volume converted to the reference temperature;
- The UNI-2 can be associated to one or two ALMA gas detectors type Honneywell LLE105000 or DLA01
- The UNI-2 can be associated to a printer for delivery ticket printing

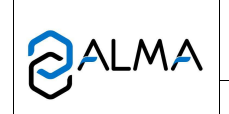

#### MU 7095 EN A UNI-2 CALCULATOR-INDICATOR DEVICE

#### 1.2 Description

The UNI-2 has one display:

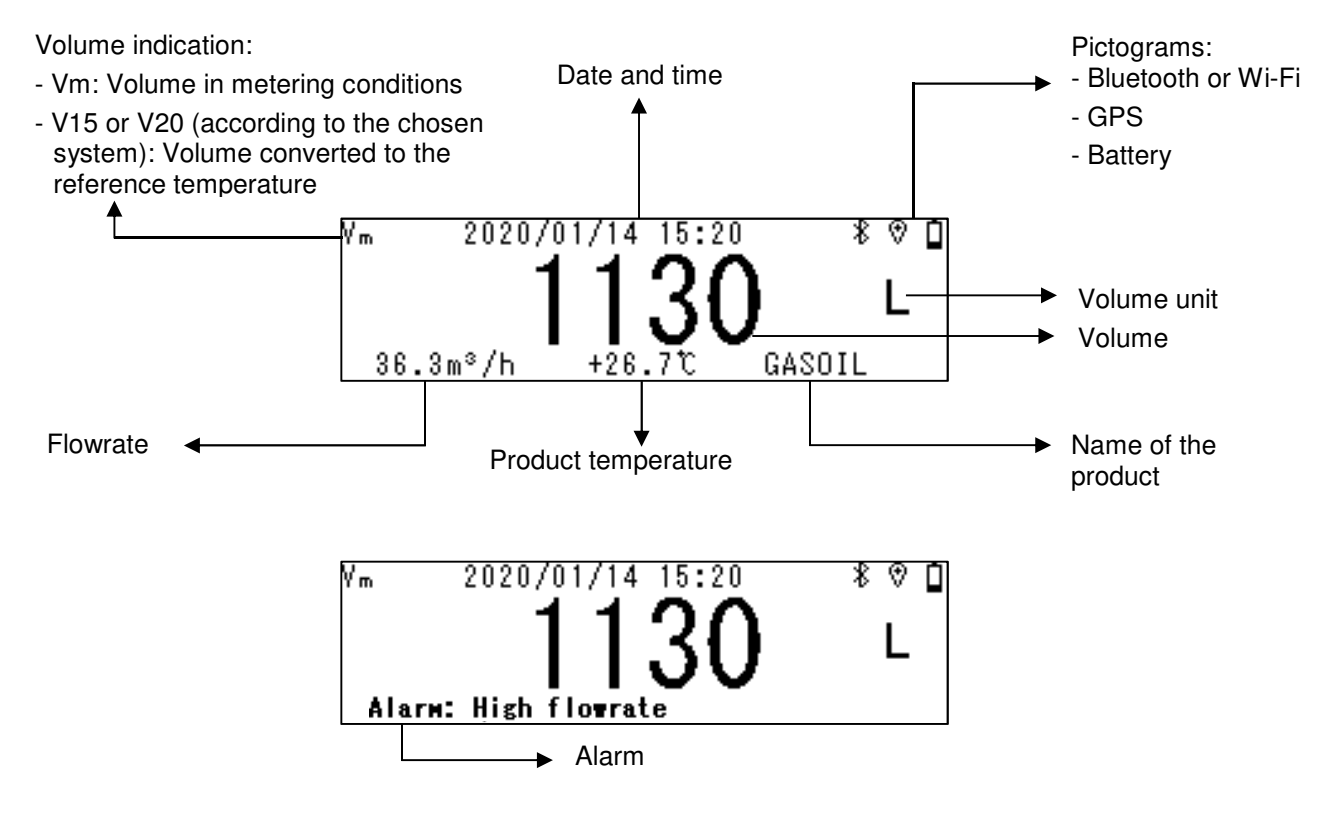

Meaning of the pictograms displayed in the upper right of the screen:

| Bluetooth |               | Wi-Fi       |     |                      | GPS                    |     |                           | Batterie             |          |                               |
|-----------|---------------|-------------|-----|----------------------|------------------------|-----|---------------------------|----------------------|----------|-------------------------------|
|           | *<br>blinking | *<br>steady |     | <b>₹</b><br>blinking | ₹ with signal strength |     | ®,                        | ⊗                    | 4        | 10<br>charge<br>level         |
| OFF       | ON            | Connected   | OFF | Disconnected         | Connected              | OFF | ON<br>without<br>position | ON<br>position<br>OK | Charging | Battery<br>is full<br>charged |

NOTE 1: Bluetooth and Wi-Fi connections are exclusives.

NOTE 2: To save the battery charge, if the Bluetooth or Wi-Fi connection is released if it's not successful within two minutes. If the Bluetooth or Wi-Fi connection is successful, it remains active for 10 minutes.

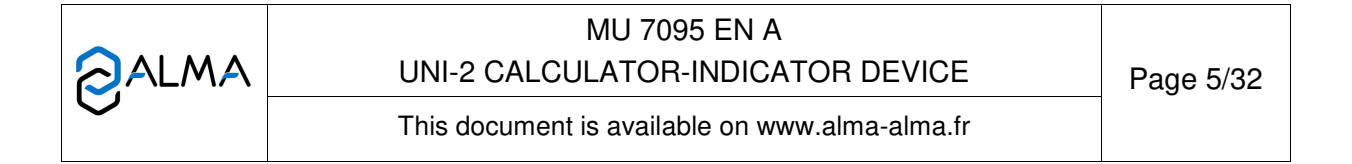

The UNI-2 has five keys:

|         |        | Lights the display during 10 seconds                                                                                 |
|---------|--------|----------------------------------------------------------------------------------------------------|
|         |        | Normal mode: back to previous quantity                                                                               |
| MODIF.  | MODIF  | Metrological mode: increment the flashing figure when imputing a value or return to previous menu                    |
|         |        | Normal mode, metering off: select the menu                                                                           |
|         | SELECT | Normal mode, metering on: display the values (immediate flow, temperature)                                           |
| SELECT. |        | Metrological mode: select the figure to be modified or select the menu                                               |
|         |        | Normal mode: validate the selected menu or value                                                                     |
|         | VALID  | Metrological mode: validate the displayed value or the selected menu                                                 |
| VALID.  |        | In case of default: acknowledge the default                                                                          |
| RESET   | RESET  | The key is active when the UNI-2 is autonomous. Reset the volume to zero and record the data of the last measurement |

### 1.3 Metrological features

The UNI-2 performs the functions that follows:

- It ensures the acquisition and processing of the pulses from different transductors.
- It calculates and displays volume or weight in metering conditions corrected by the application with a correction factor determined during the calibration of the measuring system.
- In some cases, this volume in metering conditions can be corrected depending on the flowrate and/or the type of liquid measured.
- If required, it calculates and displays volume converted to base conditions. Volume is calculated by taking into account the mean temperature of the liquid during metering. Using a standard conversion formula, the conversion factor can be calculated according to density in base conditions. Density is set manually prior to metering.
- If required, it calculates and displays the mean temperature of the liquid when it is measured by a Pt100 temperature sensor.
- The indicating device is reset to zero manually or automatically.
- It memorizes and secures measurement information, which can be read from its user interface.
- If the measuring system is interruptible, optionally the volume or weight to be delivered can be preset.
- It registers accumulated weight or volumes in metering conditions, and if required, the accumulated volumes in base conditions.
- The automatic update processing of the date and time in case of clock loss.

The UNI-2 has two operation levels: the USER mode for operating: measurement, visualization, maintenance and the METROLOGICAL mode for the configuration of the device by authorized personnel.

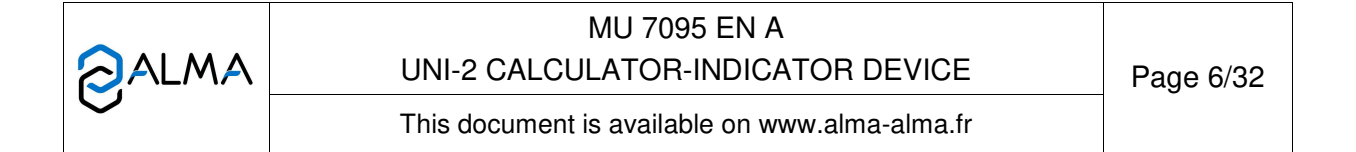

#### 2 **OPERATING RECOMMENDATIONS**

- $\Rightarrow$  The operating temperature of the UNI-2 is between -20°C and +50°C.
- $\Rightarrow$  When it is not used, it's better to close the UNI-2 cover.
- ⇒ The front face glass must be regularly cleaned for easy readability and better communication with the CTD+.

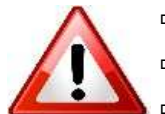

- ⇒ Charge batteries outside potentially explosive area
- ⇒ Replace batteries outside potentially explosive area
- ⇒ Use the CTD+ outside potentially explosive area

## 3 CONNECTED FEATURES AND SUPPLY OF THE UNI-2

|           |          | Autonomous                 | Stationary equipment      |                  |                     |                         |
|-----------|----------|----------------------------|---------------------------|------------------|---------------------|-------------------------|
|           | Charging | Between<br>100% and<br>40% | Between<br>40% and<br>10% | Less than<br>10% | Battery switch open | Battery switch<br>close |
| Metering  | On *     | On                         | On                        | Off              | On                  | On                      |
| Wi-Fi     | On       | On                         | Off                       | Off              | Off                 | On                      |
| Bluetooth | On       | On                         | On                        | Off              | Off                 | On                      |
| GPS       | On       | On                         | On                        | Off              | Off                 | On                      |

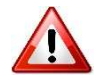

Charge batteries outside potentially explosive area

### 3.1 Connected functions

For stationary equipment, connectivity cannot be used if the battery-switch is open.

The wireless connection enables the UNI-2 to communicate with an embedded computer or with a PC/tablet/portable device

The connected functions of the UNI-2 are:

- Incoming data flow processing
- Recovery of parameters
- Recovery of maintenance information
- Geo-tracking of each measurement, the instantaneous position of the UNI-2
- Recovery of the clock

Communication modules are listed below:

• Bluetooth Low Energy 4.1 or Wi-Fi (IEEE 802.11 b/g/n (2.4GHz)

They are used for outsourcing of measurement data and parameters of the UNI-2 for the customer. The customer uses a local interface that can be one of his tools or a tool supplied by ALMA. These features are exclusive.

• GPS

|              | MU 7095 EN A<br>UNI-2 CALCULATOR-INDICATOR DEVICE | Page 7/32 |
|--------------|---------------------------------------------------|-----------|
| $\mathbf{>}$ | This document is available on www.alma-alma.fr    |           |

#### 3.2 Power supply

The UNI-2 is powered by two rechargeable batteries. These internal batteries have a five years lifetime. The UNI-2 operates with or without its charging module It has at least one week battery life

For mobile equipment, use the charging module with a USB cable to charge the batteries.

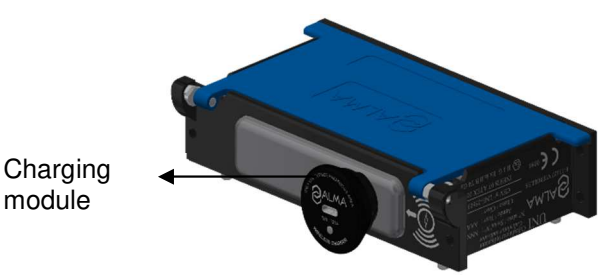

For the stationary equipment installed on vehicles, use an external cable and the vehicle power supply to charge the batteries.

To save battery life:

- The Bluetooth or Wi-Fi connection are activated manually in the menu Interfaces of the USER mode.
- The standby mode is automatic after a period of inactivity.
- The GPS switches on automatically during measurements only

To set date and time, you can switch on the GPS manually to synchronize the clock again. This operation lasts one minute and must be done outdoors. Stop GPS at the end of synchronization (menu Connect>Start GPS).

### 4 CONFIGURATION, SETTINGS AND CALIBRATION

#### 4.1 Configure the UNI-2

You must configure the UNI-2 during commissioning and sometimes during metrological controls. Break the seals protecting the opening of the case, remove the four screws and press the micro BP Metro. See below.

Then you enter the METROLOGICAL mode. Details are available in the section CONFIGURE THE UNI-2: METROLOGICAL MODE.

**NOTE**: Only approved persons are permitted to remove the seal.

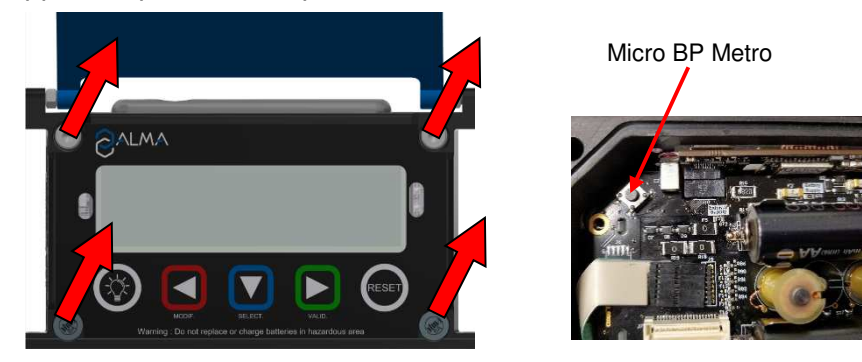

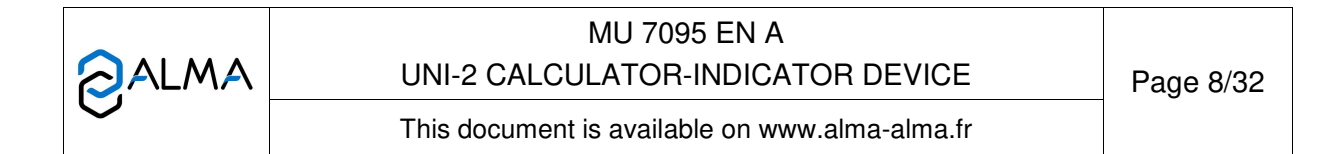

#### 4.2 Set the UNI-2

You must set the UNI-2 before any operation. Then choose:

- Menu User>Connect to enable the possible external connections
- Menu User>Interfaces to set the active connections

#### 4.3 Calibrate the UNI-2

To calibrate the UNI-2, choose the menu User>Supervisor>Calibration. To modify the coefficient, remove the seal to switch in METROLOGICAL mode.

**NOTE**: Only approved persons are permitted to remove the seal.

#### 5 USE THE UNI-2: USER MODE

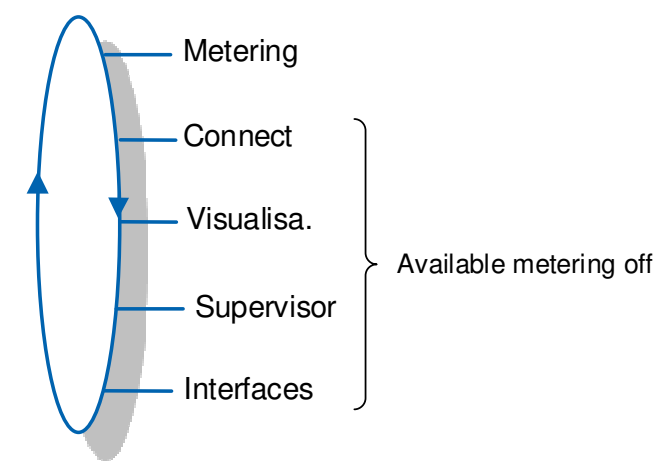

The displayed volume depends on the configuration set in METROLOGICAL mode. A pictogram at the upper left of screen, indicates Vm for volume at temperature, or V15/V20/Vb for a volume converted to the reference temperature.

|            | MU 7095 EN A<br>UNI-2 CALCULATOR-INDICATOR DEVICE | Page 9/32 |
|------------|---------------------------------------------------|-----------|
| $\bigcirc$ | This document is available on www.alma-alma.fr    |           |

#### 5.1 Menu Metering

#### 5.1.1 Measurement with UNI-2

The manual recording sequence starts at the end of measurement by pressing RESET. The last measurement data is then recorded and the volume is reset.

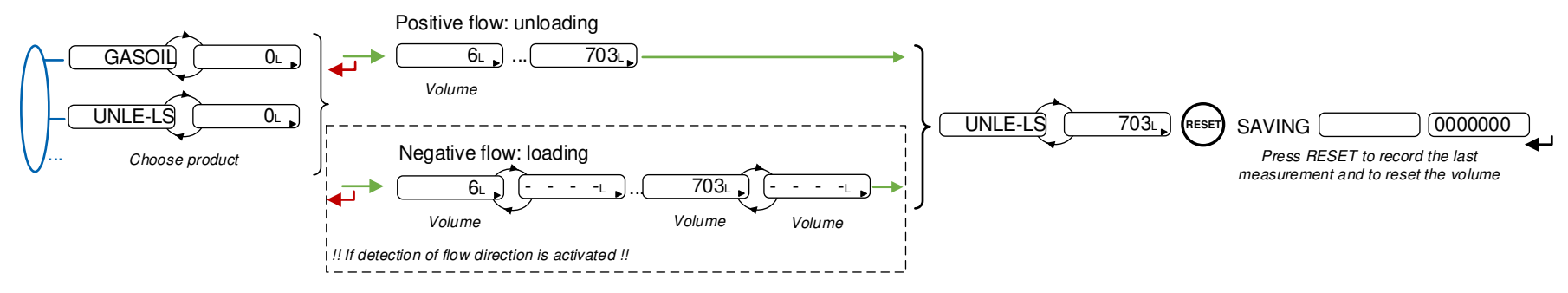

For the automatic recording sequence, the time-out is set in METROLOGICAL mode (menu Auto Save)

At the beginning of measurement, appearance of flowrate resets the volume. The last measurement data is automatically recorded at the end of measurement, at zero flow and when the time-out is up.

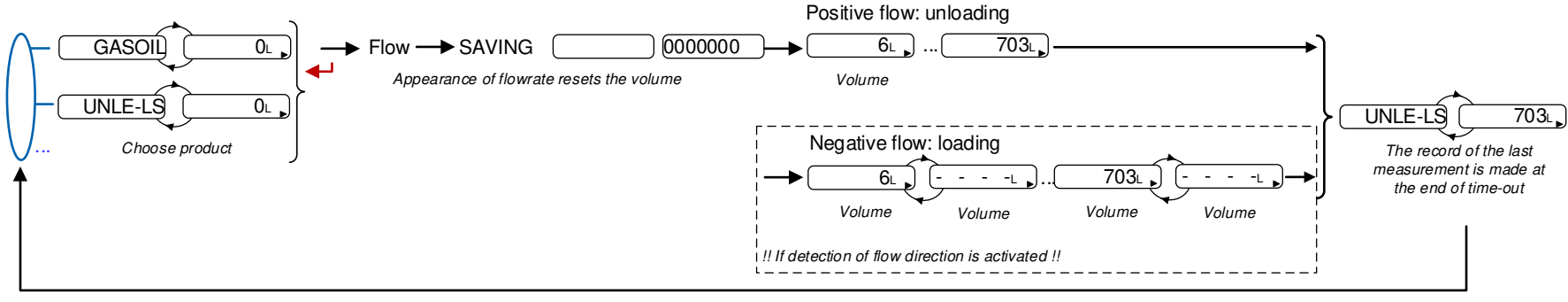

Time-out

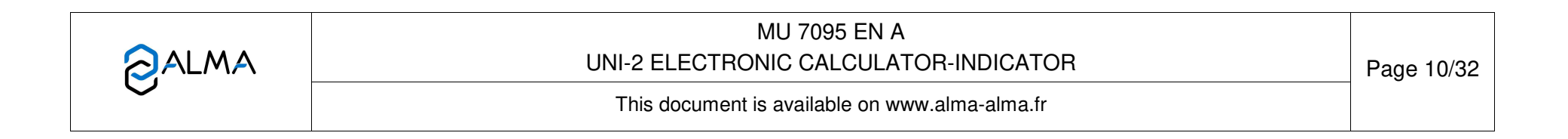

#### 5.1.2 Measurement with UNI-2 AND MPLS

The UNI-2 MPLS operates with an external authorization (switch or other device). Appearance of the authorization resets the volume. Withdrawal of the authorization causes the end of measurement and the recording of the last measurement data. If required, to print the delivery ticket, you can add paper into the printer during pouring or at withdrawal of the authorization.

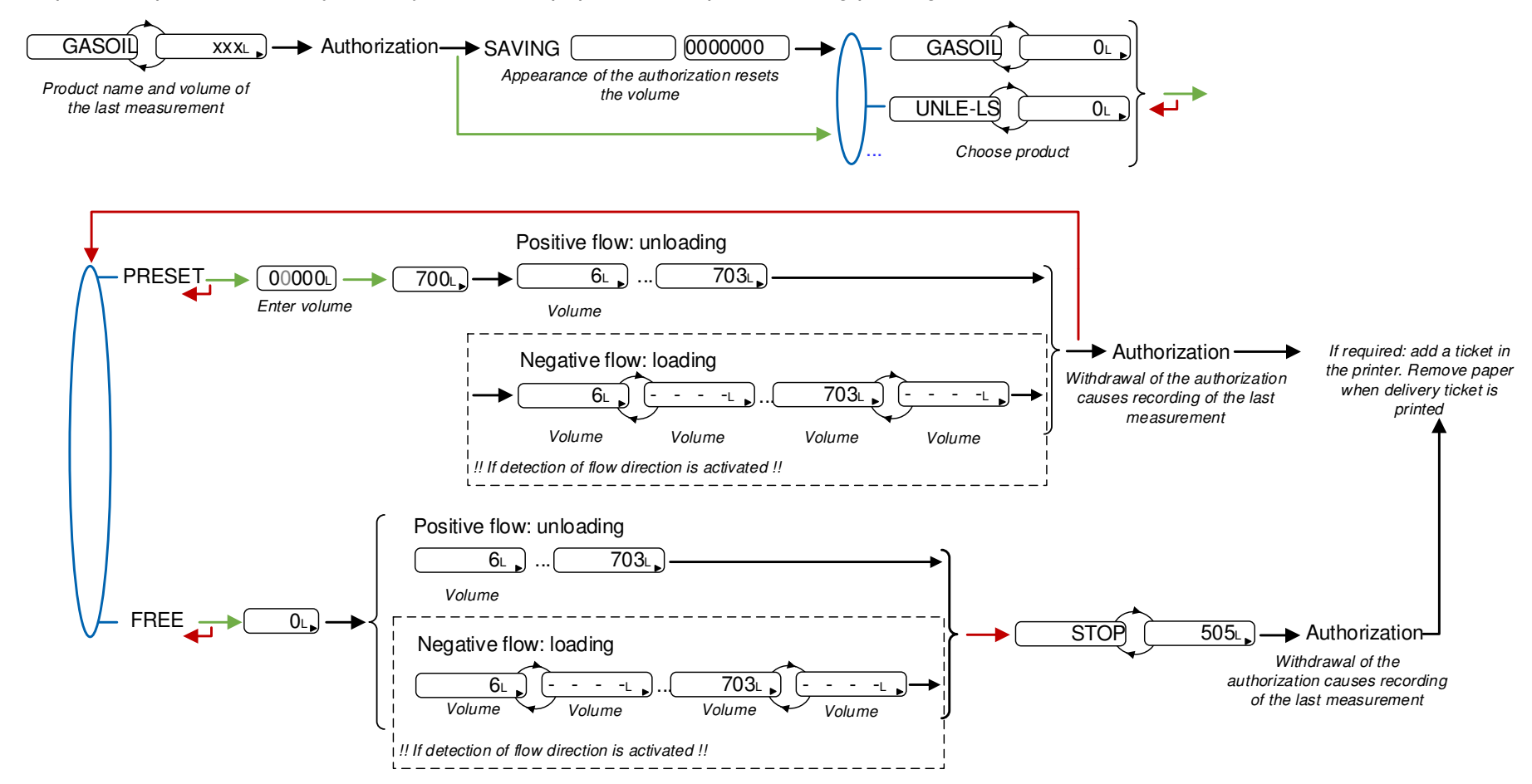

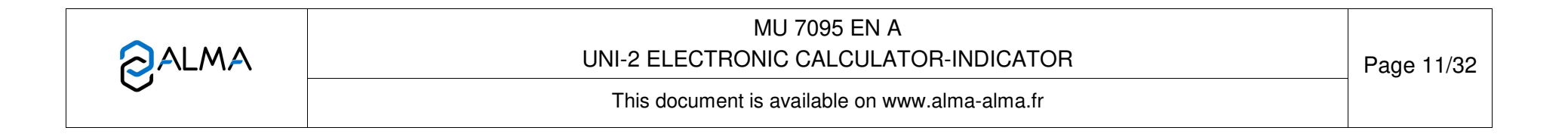

#### 5.1.3 Data recording and volume reset

#### <u>UNI-2</u>

- Manual recording sequence: volume reset and recording of the last measurement data are triggered by pressing RESET at zero flow conditions
- Automatic recording sequence: the appearance of flowrate resets the volume to zero. The last measurement data are recorded when the time-out is up.

#### UNI-2 MPLS

Appearance of the authorization resets the volume. Withdrawal of the authorization at zero flow conditions causes the recording of the last measurement data.

#### 5.1.4 Transfer measurement results and parameters

5.1.4.1 Transfer with the INSIDE app

The INSIDE app is used to transfer measurement results and parameters. See the user manual MU 7094

5.1.4.2 Transfer with CTD+

The CTD+ is not ATEX, this operation must be done outside potentially explosive area.

When flow rate is zero, you can transfer to the key the parameters and the measurement results of the N last days. Set N in the menu User>Interfaces>CTD+

See the user guide GU 7110

The file can be downloaded to a PC at '.csv' format.

**NOTE**: Do not plug the USB cable during data transfer.

#### 5.1.5 Printing of a delivery ticket

5.1.5.1 Printing with the INSIDE app

Use the INSIDE app to print the delivery ticket. This feature is used to print delivery ticket as a PDF file. See the user manual MU 7094

5.1.5.2 Printing with the CTD+ and the mobile printer kit

Use the CTD+ and the non ATEX mobile printer kit to print the delivery ticket. See the user manual MU 7087.

5.1.5.3 Printing with MPLS

If a printer is connected to the MPLS, simply add paper into the printer during pouring or at withdrawal of the authorization. Then the delivery ticket is printed when authorization is removed. You can print the ticket until next reset of the volume. Remove the ticket from the printer when printing is finished (example of a delivery ticket in ANNEX)

|   | MU 7095 EN A<br>UNI-2 ELECTRONIC CALCULATOR-INDICATOR | Page 12/32 |
|---|-------------------------------------------------------|------------|
| 0 | This document is available on www.alma-alma.fr        |            |

#### 5.2 Menu Connect

**Start BT**: Start or stop Bluetooth connection. The Bluetooth switches automatically to stand-by mode after two minutes of inactivity when connection is off and after ten minutes of inactivity when connection is on

Start Wi-Fi: Start or stop Wi-Fi connection

**Start GPS**: This menu is used to switch on the GPS manually to synchronize the clock again. This operation lasts one minute and must be done outdoors. Stop GPS at the end of synchronization.

#### 5.3 Menu Visualisa.

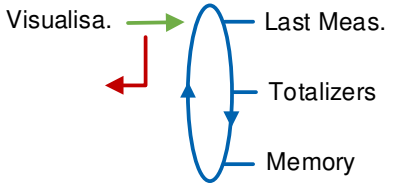

If the values are preceded by this display '------'; it means they are no longer guaranteed.

#### 5.3.1 Sub-menu Last Meas.

This menu displays the information of the last measurement. Information displayed depends on the UNI-2 configuration.

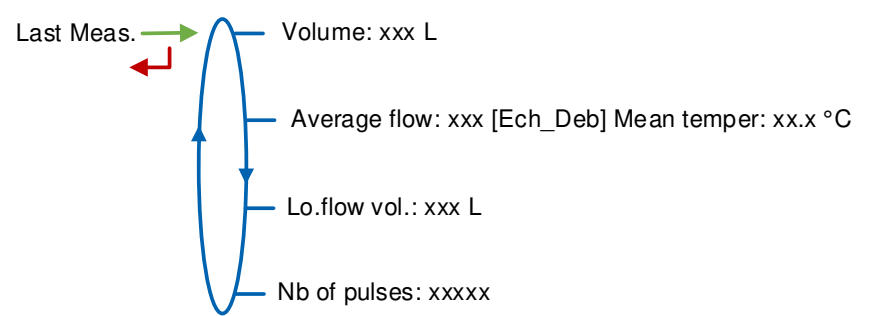

Volume: Measured volume

Average flow; Mean temper: Average flow of the measurement; mean temperature of the measurement

**Lo.flow vol.**: Volume measured under minimal flow rate during measurement **Nb of pulses**: Number of pulses of the meter

|   | MU 7095 EN A<br>UNI-2 ELECTRONIC CALCULATOR-INDICATOR | Page 13/32 |
|---|-------------------------------------------------------|------------|
| U | This document is available on www.alma-alma.fr        |            |

#### 5.3.2 Sub-menu Totalizers

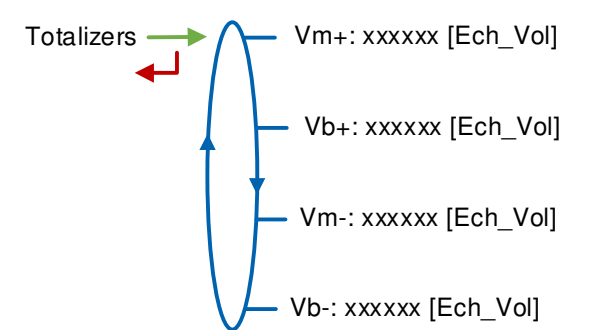

Vm+: Totalizer of volume in metering conditions

 $\mathbf{Vb+}:$  Totalizer of volume converted to base conditions if the temperature option is activated

Vm-: Totalizer of volume in metering conditions for loadings, if flow direction is onVb-: Totalizer of volume converted to base conditions with temperature option, if the UNI is configured to detect flow direction

#### 5.3.3 Sub-menu Memory

Enter or validate the date and the measurement number to access the relevant data.

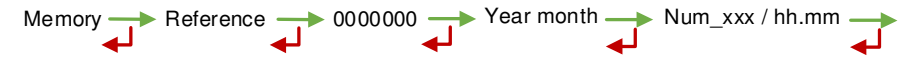

Information displayed depends on the UNI-2 configuration. Temperature, converted volume, and mass are displayed if the temperature option is activated.

The measured Gas volume is displayed for information only. It has no metrological value.

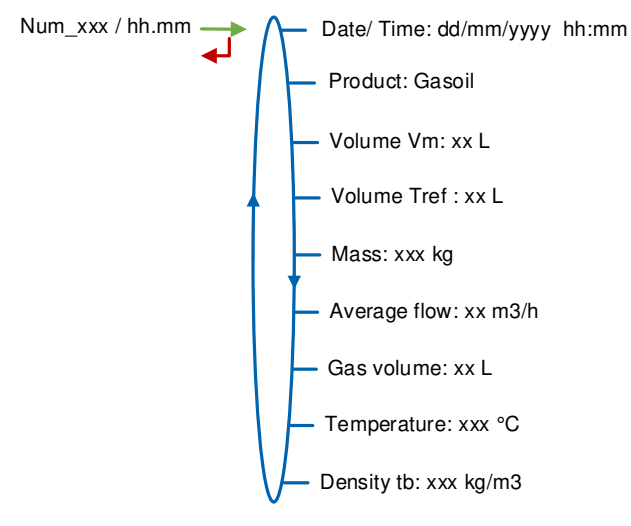

|   | MU 7095 EN A<br>UNI-2 ELECTRONIC CALCULATOR-INDICATOR | Page 14/32 |
|---|-------------------------------------------------------|------------|
| U | This document is available on www.alma-alma.fr        |            |

#### 5.4 Menu Supervisor

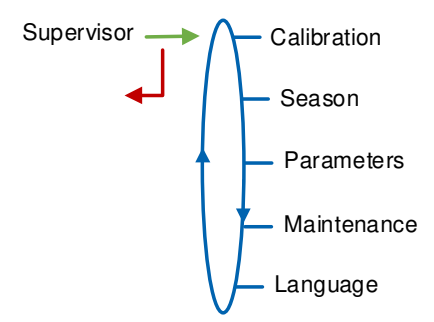

#### 5.4.1 Sub-menu Calibration

Measure the accuracy of the measuring system during the calibration. It is available after a measurement. With UNI-2 MPLS, remove the authorization.

**NOTE**: Only approved persons are permitted to remove the seal.

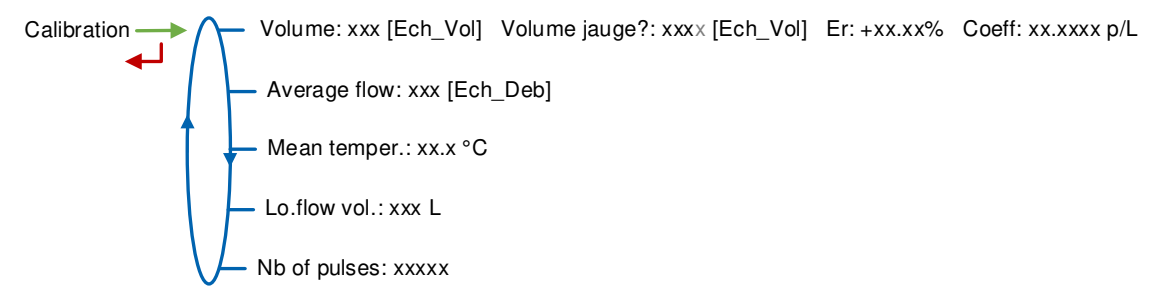

**Volume**: Display the volume; **Gauge volume**: Enter the volume read on the calibration mean; **Er**: Display the error in %; **Coeff**: Coefficient to be set only by an authorized person in METROLOGICAL mode, if required

Average flow: Average flow of the measurement

Mean temper: Mean temperature of the measurement

Lo.flow vol.: Volume measured under minimal flow rate during measurement

Nb of pulses: Number of pulses of the meter

#### 5.4.2 Sub-menu Season

This menu depends on the metrological configuration.

O Metrological configuration: Date time>Time>Season→No season

Season — No season

• Metrological configuration: Date time>Time>Season→Summer or Date time>Time>Season→Winter

This menu is used to change from summer to winter time (and back again).

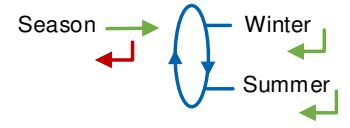

|  | MU 7095 EN A                                   |            |
|--|------------------------------------------------|------------|
|  | UNI-2 ELECTRONIC CALCULATOR-INDICATOR          | Page 15/32 |
|  | This document is available on www.alma-alma.fr | C          |

#### 5.4.3 Sub-menu Parameters

This menu is used to display the parameters set in METROLOGICAL mode. The values depend on the configuration.

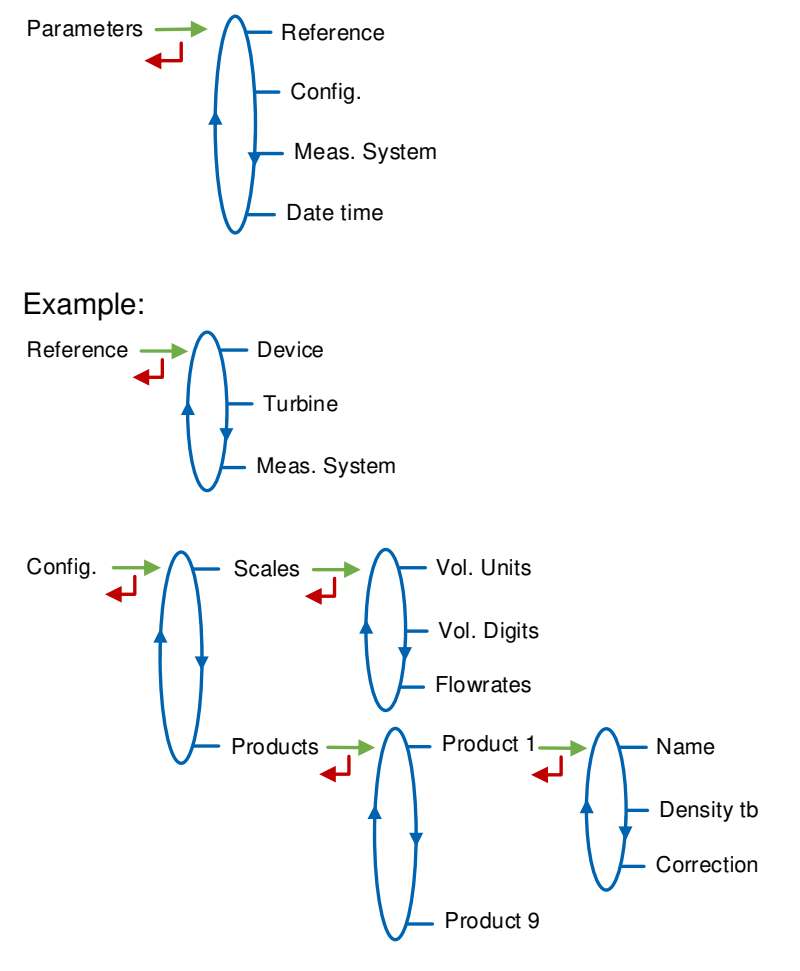

|   | MU 7095 EN A<br>UNI-2 ELECTRONIC CALCULATOR-INDICATOR | Page 16/32 |
|---|-------------------------------------------------------|------------|
| U | This document is available on www.alma-alma.fr        |            |

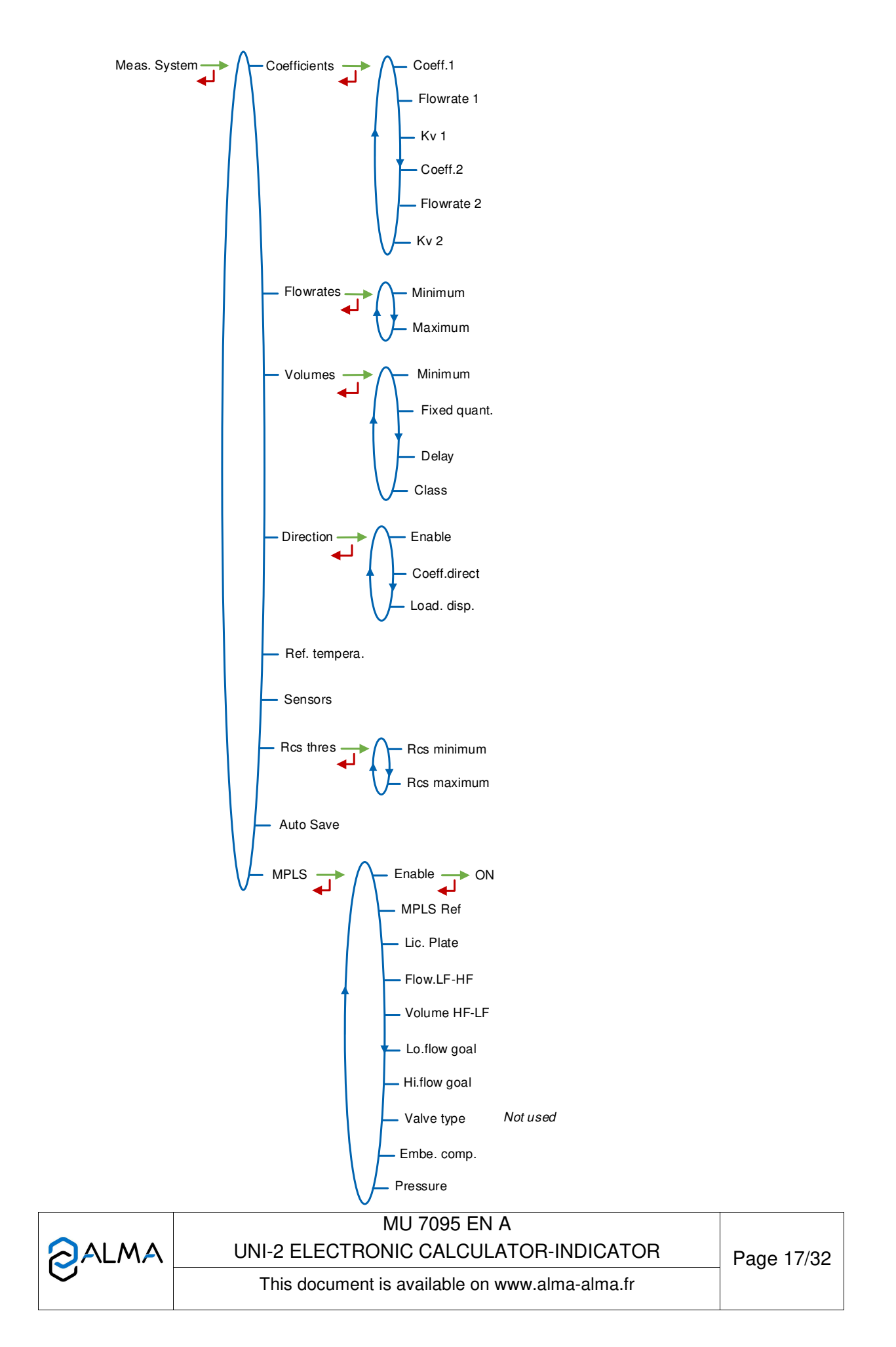

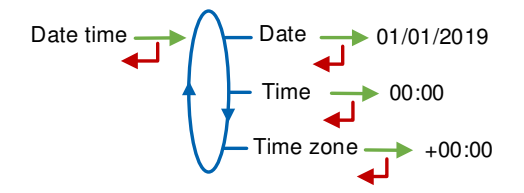

#### 5.4.4 Sub-menu Maintenance

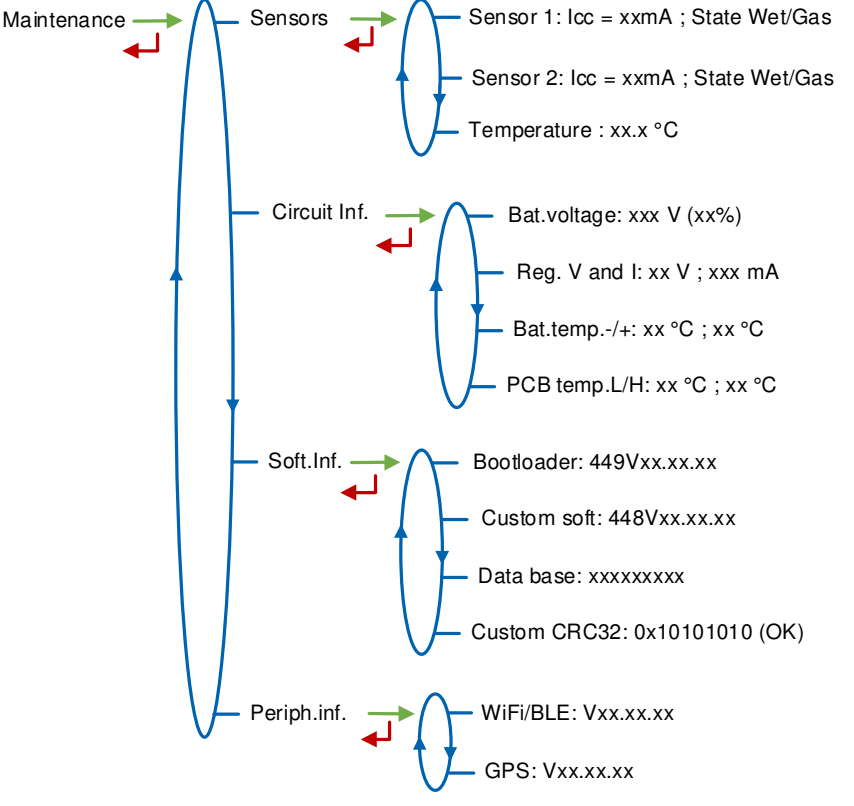

Sensors:

- Sensor 1:Current and status (wet or dry) of the Sensor 1
- Sensor 2:Current and status (wet or dry) of the Sensor 2
- Temperature: Product temperature

Circuit Inf.:

- Bat.voltage: Batteries voltage and remaining charge (from 0% to 100%)
- Reg. V and I: Internal supply voltage of the UNI-2 circuit
- Bat.temp: Batteries temperature
- T°max; T°min: Minimum and maximum values of printed circuit operating temperatures in °C

**Soft.Inf.**: Information about the software, the database and the app **Periph.inf.**: Information about peripherals (Wi-Fi, GPS)

|   | MU 7095 EN A<br>UNI-2 ELECTRONIC CALCULATOR-INDICATOR | Page 18/32  |
|---|-------------------------------------------------------|-------------|
| S | This document is available on www.alma-alma.fr        | 1 490 10,02 |

#### 5.4.5 Sub-menu Language

Select the display language. This menu is available if a translation catalogue is uploaded in the UNI-2.

#### 5.5 Menu Interfaces

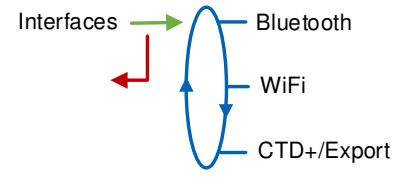

#### 5.5.1 Sub-menu Bluetooth

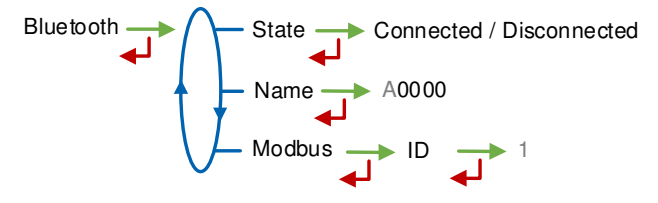

State: Status of the Bluetooth connection

Name: Set the alphanumeric value that corresponds to the connection name Modbus→ID: ID: Modbus identifier via Bluetooth (between 1 and 254)

#### 5.5.2 Sub-menu Wi-Fi

Characteristics of the wireless network access point

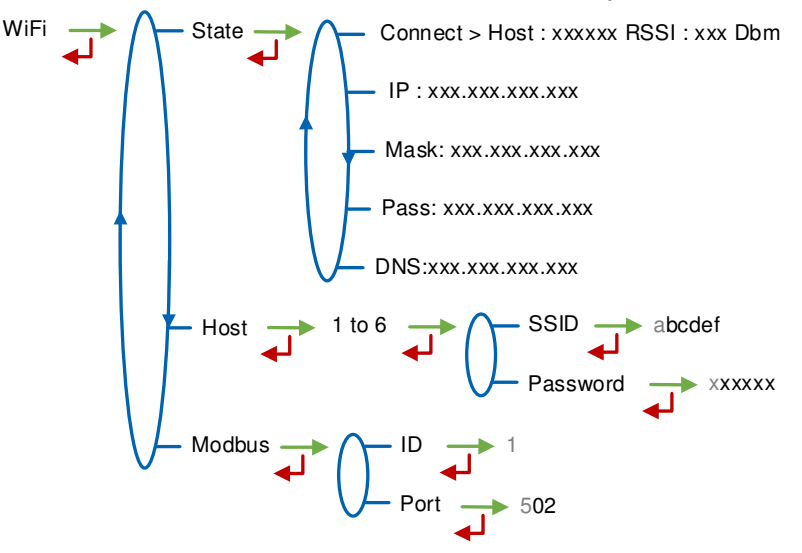

| MU 7095 EN A<br>UNI-2 ELECTRONIC CALCULATOR-INDICATOR | Page 19/32 |
|-------------------------------------------------------|------------|
| This document is available on www.alma-alma.fr        |            |

State:

- Connect: State of the Wi-Fi connection
- IP: IP address of the UNI-2
- Mask: Subnet mask (IP mask for the internal IP address allocation)
- **Pass**: Gateway (IP Address for the internet access of the Ethernet interface)
- DNS:IP Address to access a DNS server

Hosts: Number of the access point

- **SSID**: 32 characters-alphanumeric key that identifies the wireless network uniquely
- Password: Network password

#### Modbus:

- ID: UNI-2 Modbus identifier between 0 and 255
- **Port**: TCP/IP access port for Modbus protocol

#### 5.5.3 Sub-menu CTD+/Export

CTD+/Export Nb. of days 007

**Nb. of days**: Set the number of days N for the transfer of the measurement results on the CTD+. If N=007, the measurement results of the last 7 days will be transferred

#### 5.6 List of alarms

Should a fault occur, the UNI-2 displays Alarm: name of the default at the bottom of the screen. The volume remains visible. The operator acknowledges the fault by pressing VALID (even when pouring). Apart from battery related faults, persistent faults cannot be acknowledged. Once the fault is acknowledged, the selected value is displayed alternately with "------" to indicate that the measured values are no longer guaranteed.

|  | MU 7095 EN A<br>UNI-2 ELECTRONIC CALCULATOR-INDICATOR | Page 20/32 |
|--|-------------------------------------------------------|------------|
|  | This document is available on www.alma-alma.fr        |            |

|      | DISPLAY        | MEANING                                                                                        | ACTION                                                                                                    |
|------|----------------|------------------------------------------------------------------------------------------------|----------------------------------------------------------------------------------------------------|
|      | Overflow       | Volume greater than 4 194 304 liters                                                           | Reset the device                                                                                                    |
|      | Low flowrate   | Flow rate less than the setting minimal flow rate                                              | Check the hydraulic configuration and the flowing                                                                                                    |
| ER   | Sensor 1       | High gas detector fault (GDh)                                                                  | Use the maintenance menu to check the status of the detector                                                                                                    |
| US   | Sensor 2       | Low gas detector fault (GDI)                                                                   | Use the maintenance menu to check the status of the detector                                                                                                    |
|      | Direction      | Flow direction change during metering                                                          | Check the hydraulic configuration and the flowing                                                                                                    |
|      | Failure        | Problem with the transfer of the files to the CTD+ key                                         | See GU 7110                                                                                                    |
|      | Flowrates      | Flow setting fault                                                                             | Check the parameters                                                                                                    |
|      | Frequency      | Frequency fault                                                                                | Check the parameters                                                                                                    |
|      | Coefficients   | Difference two coefficients is greater than 0.5%                                               | Check the coefficients setup                                                                                                    |
|      | Metering       | Problem of metering with the meter                                                             | Check the setup                                                                                                    |
|      | High flowrate  | Flowrate greater than the setting maximum flowrate                                             | Check the setup                                                                                                    |
|      | Low flow high  | Flow greater than 20m <sup>3</sup> /h while GDh dry                                            | Check the setup                                                                                                    |
|      | Date time      | Loss of date and time                                                                          | Set date and time in metrological mode or use the menu<br>'Connect>Sart GPS' to switch on the GPS. This operation must be<br>done outdoors. It lasts one minute to synchronize the clock |
|      | Gas            | GDh is wet but GDl is dry                                                                      | Check the hydraulic configuration / Check the detector status                                                                                                    |
|      | Dry metering   | When using a pump. The volume of gas is greater than the minimum measured quantity             | Stop metering                                                                                                    |
| SВ   | Coil           | Loss of pulse transmitter signal                                                               | Check the connection with the pulse transmitter                                                                                                    |
| (ATC | Temperature    | Temperature less than -20°C or greater than 50°C                                               | Check the temperature sensor (measure and calibration)                                                                                                    |
| PAR  | Display        | LCD display fault                                                                              | If steady alarm, substitution of the UNI-2                                                                                                    |
| RE   | Watch dog      | Fault with card                                                                                | If steady alarm, substitution of the UNI-2                                                                                                    |
|      | Program        | Error on the cheksum of the metrological data                                                  | If steady alarm, substitution of the UNI-2                                                                                                    |
|      | RAM            | Saved memory fault                                                                             | If steady alarm, substitution of the UNI-2                                                                                                    |
|      | Memory         | Bad writting into the memory                                                                   | If steady alarm, substitution of the UNI-2                                                                                                    |
|      | Metrological   | Configuration loss                                                                             | If steady alarm, substitution of the UNI-2                                                                                                    |
|      | Low Battery    | The battery is no more charging                                                                | Substitution of the battery                                                                                                    |
|      | Totalizer      | Totalizer fault                                                                                | If steady alarm, substitution of the UNI-2                                                                                                    |
|      | Memory Default | Problem with the measurement integrity: loss of<br>backup data concerning the last measurement | If steady alarm, substitution of the UNI-2                                                                                                    |
|      | Communication  | Communication fault with IRDA link                                                             | Check the IRDA link                                                                                                    |
|      | Reception      | Problem of communication protocol between the<br>UNI-2 and the CTD+                            | Check the compatibility                                                                                                    |
|      | Micro SD card  | Problem with the micro SD card                                                                 | Check the micro SD card is in. Try another one if necessary                                                                                                    |

|   | MU 7095 EN A<br>UNI-2 ELECTRONIC CALCULATOR-INDICATOR Pag |   |
|---|-----------------------------------------------------------|---|
| 0 | This document is available on www.alma-alma.fr            | Ū |

#### 6 CONFIGURE THE UNI-2: METROLOGICAL MODE

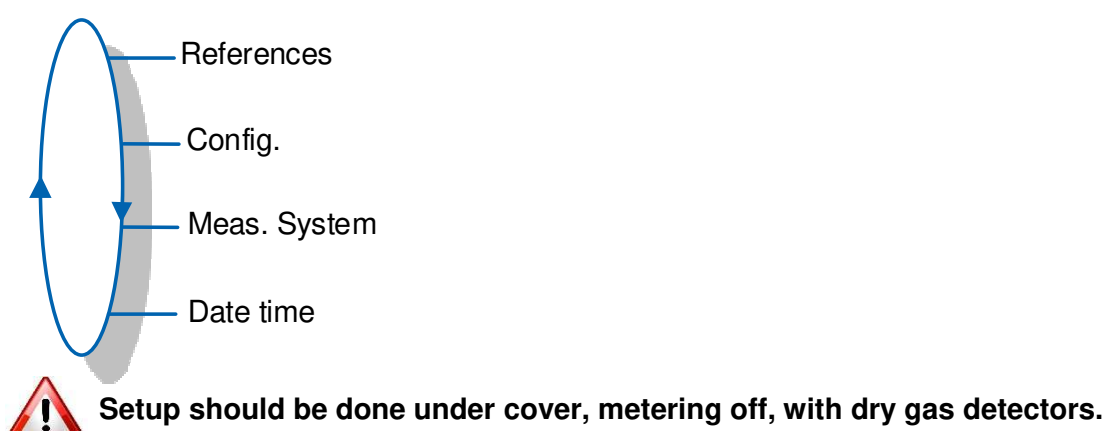

**NOTE**: Only approved persons are permitted to change parameters

The configuration parameters can only be modified by pressing the micro BP Metro on the electronic board.

Exit the METROLOGICAL MODE by pressing the micro BP Metro. The UNI-2 resets.

The option to display the volume (volume in metering conditions or volume converted to base conditions) is made in menu Meas. System>Temperature>Vol. disp. when the temperature is activated.

#### 6.1 Menu References

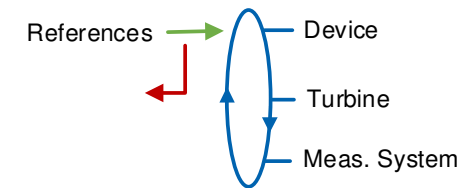

Device: Set the serial number of the UNI-2Turbine: Set the serial number of the turbine meterMeas. System: Set the serial number of the measuring system

#### 6.2 Menu Config.

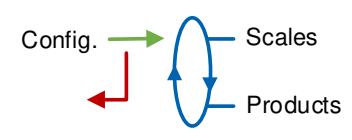

|   | MU 7095 EN A<br>UNI-2 ELECTRONIC CALCULATOR-INDICATOR | Page 22/32 |
|---|-------------------------------------------------------|------------|
| 0 | This document is available on www.alma-alma.fr        |            |

#### 6.2.1 Sub-menu Scales

Vol. Units: Select the unit of the volume.

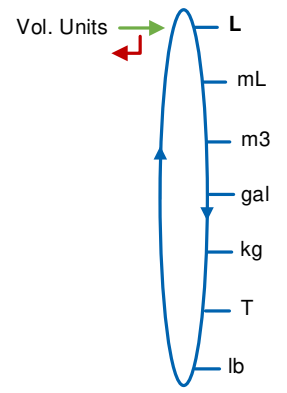

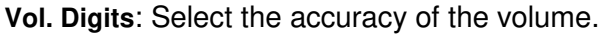

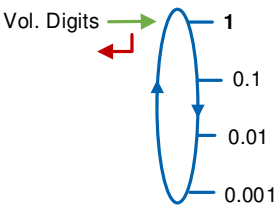

Flowrates: Select the unit and the accuracy of the flowrate.

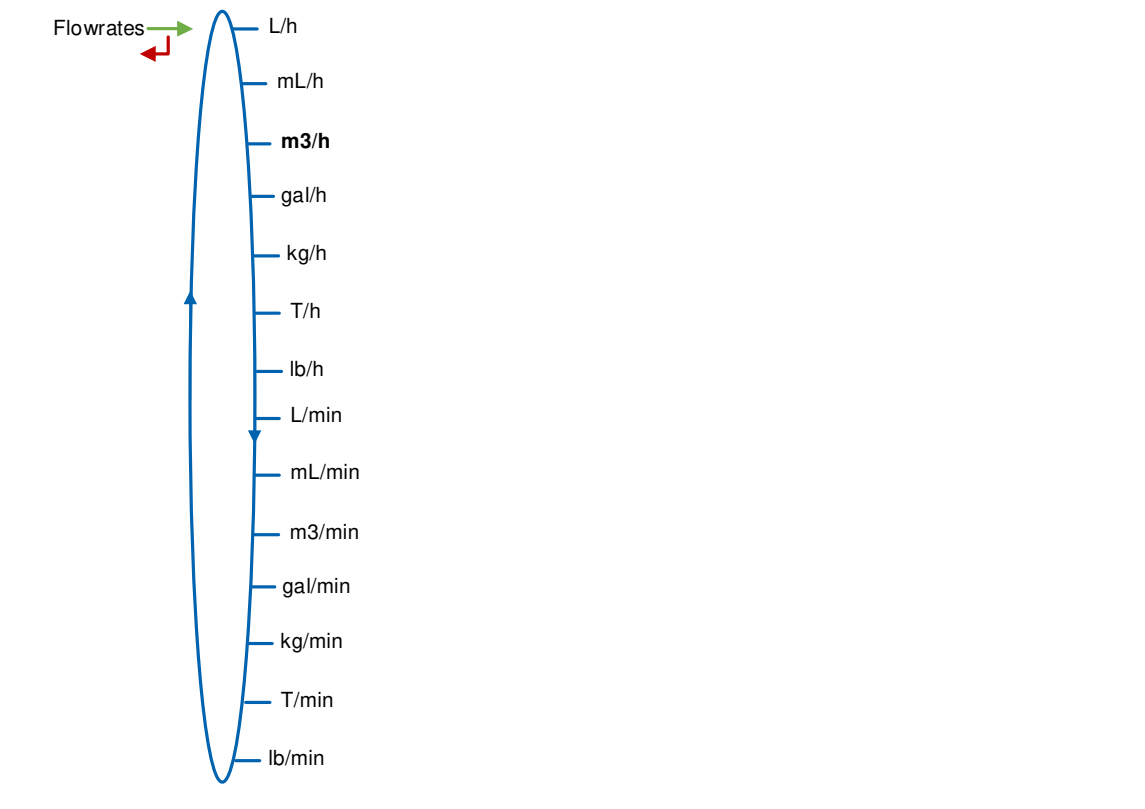

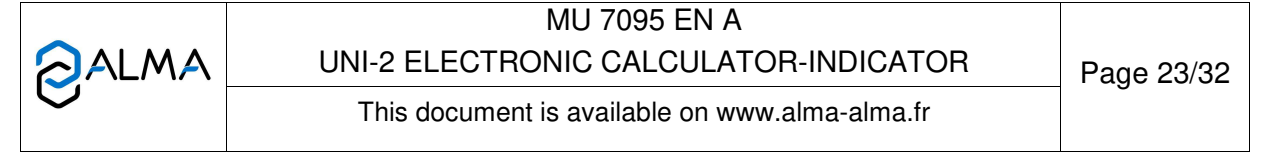

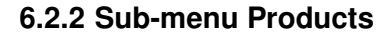

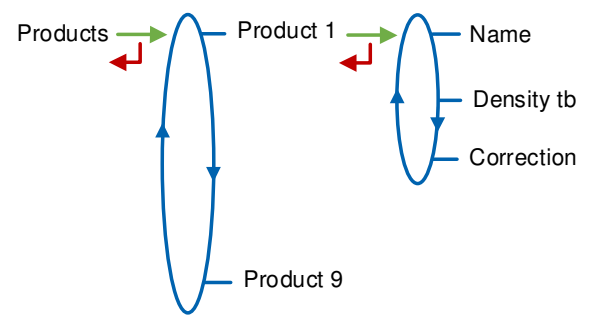

You can configure 9 different products.

Name: Enter the product name

**Density tb**: Enter the density in kg/m<sup>3</sup> in base conditions (min: 550 max: 1100). Set 0000 to remove the product from the list displayed in USER mode

**Correction**: Select if the correction is on or off for the product. If Density  $tb \le 750 \rightarrow Correction=ON$ . Otherwise  $\rightarrow Correction=OFF$ 

The UNI-2 is configured as follows:

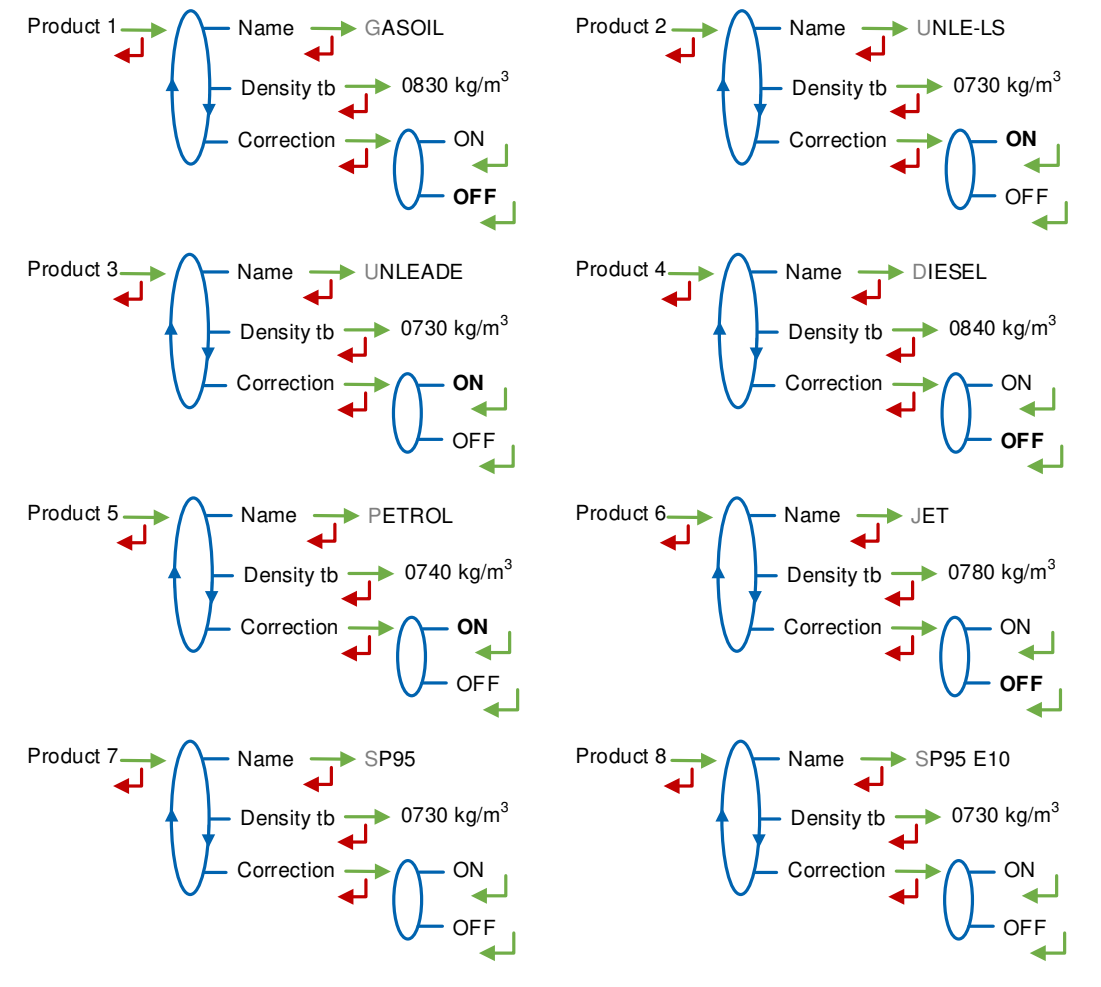

|          | MU 7095 EN A<br>UNI-2 ELECTRONIC CALCULATOR-INDICATOR | Page 24/32 |
|----------|-------------------------------------------------------|------------|
| <b>U</b> | This document is available on www.alma-alma.fr        | Ū          |

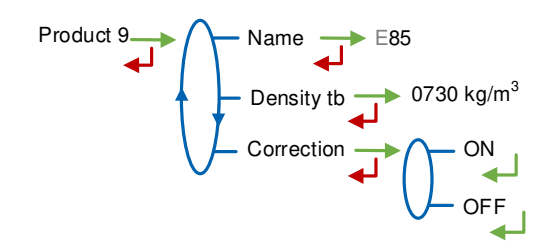

#### 6.3 Menu Meas. System

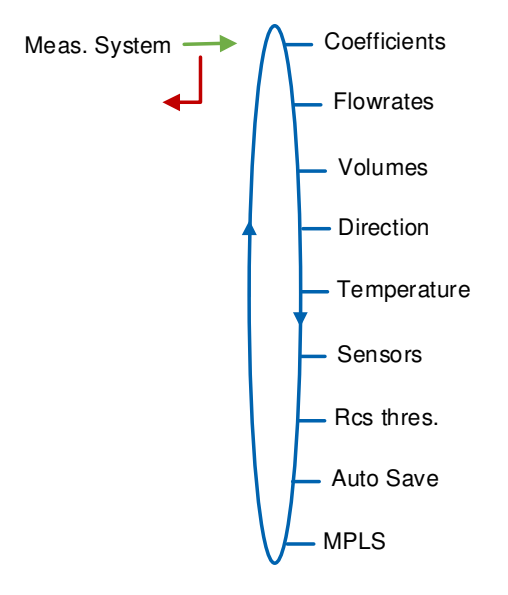

#### 6.3.1 Sub-menu Coefficients

Coeff.1: Coefficient for low flow (pulses/liter)

**Flowrate 1**: Flowrate corresponding to Coeff.1. Unit depends on the configuration (Config.>Scales>Flowrates)

Kv 1: Correction coefficient in (‰) at flowrate 1 for low viscosity products

Coeff.2: Coefficient for high flow (pulses/liter)

**Flowrate 2**: Flowrate corresponding to Coeff.2. Unit depends on the configuration (Config.>Scales>Flowrates)

Kv 2: Correction coefficient in (‰) at flowrate 2 for low viscosity products

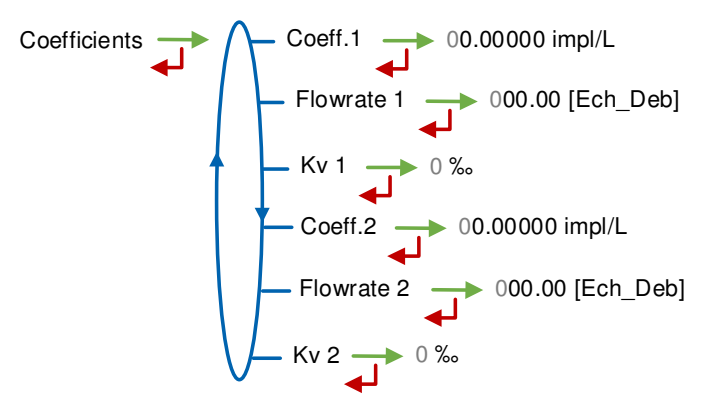

|   | MU 7095 EN A<br>UNI-2 ELECTRONIC CALCULATOR-INDICATOR | Page 25/32 |
|---|-------------------------------------------------------|------------|
| S | This document is available on www.alma-alma.fr        |            |

When parameters Flowrate 1 and Flowrate 2 are set to zero, parameters Coeff.2 and Kv 2 are not applied.

Adjustment of coefficients for several flowrates:

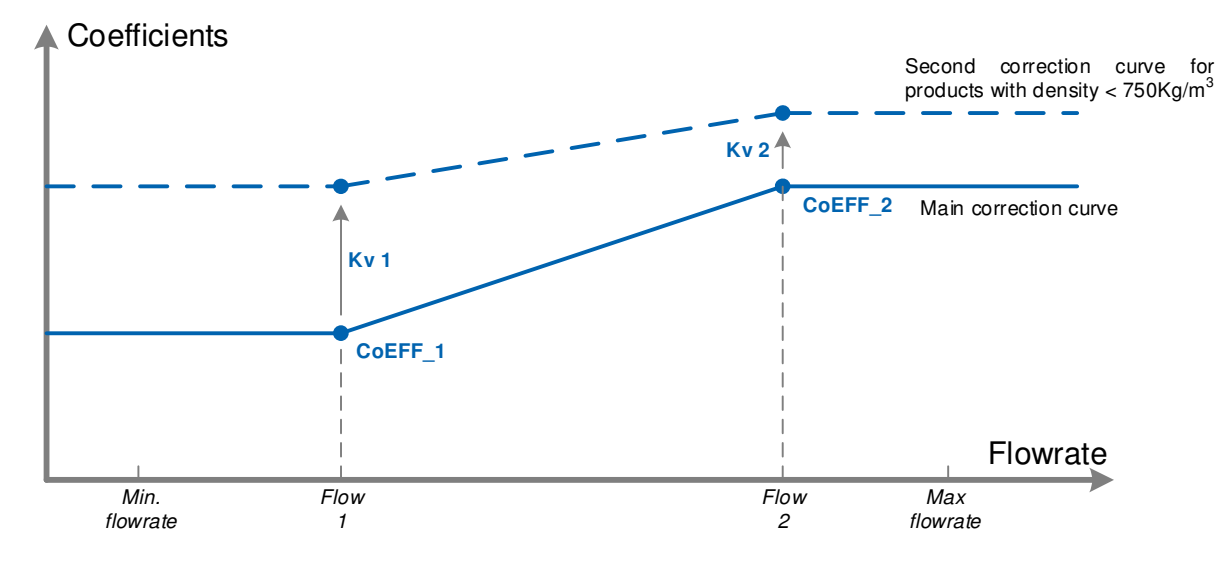

Coefficients applied in accordance with flowrate and product density

#### 6.3.2 Sub-menu Flowrates

Flowrates Minimum 00008 [Ech\_Deb] Maximum 00080 [Ech\_Deb]

**Minimum**: Minimum flowrate of the measuring system. Unit depends on the configuration (Config.>Scales>Flowrates)

**Maximum**: Maximum flowrate of the measuring system. Unit depends on the configuration (Config.>Scales>Flowrates)

#### 6.3.3 Sub-menu Volumes

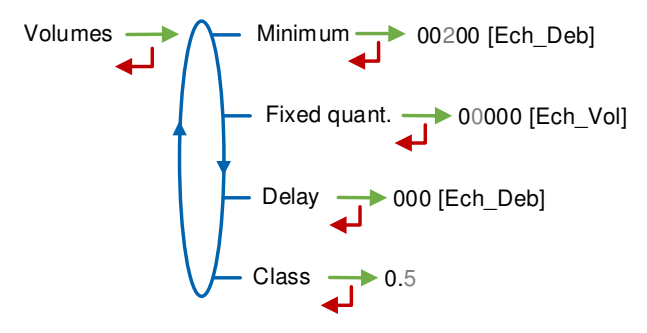

**Minimum**: Minimum measured quantity to guaranty the measurement. Unit depends on the choice made for the scale interval

**Fixed quant.**: End of counting fixed volume of the measuring system. Unit depends on the choice made for the scale interval. Not applicable without gas detectors

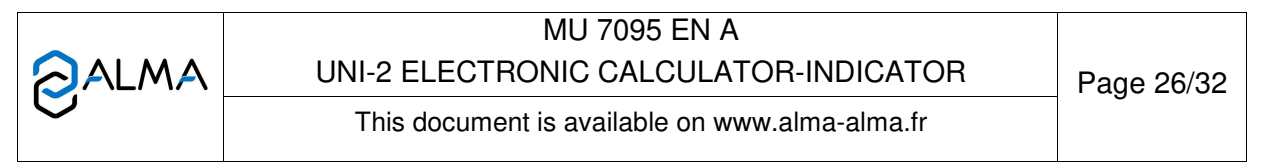

**Delay**: Delay for the additional volume (upper gas detector dry). Unit depends on the choice made for the scale interval. Not applicable without gas detectors **Class**: Accuracy class of the measuring system. Authorized values: 0.5 or 1

#### 6.3.4 Sub-menu Direction

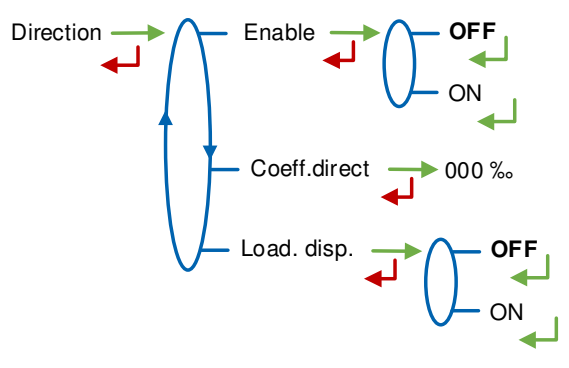

**Enable**: Choose ON if the UNI-2 is intended to detect the loading direction and is able to sum loading volumes in a specific totalizer (non guaranteed volumes)

Coeff.direct: Additional correction coefficient (%) for loading direction. Authorized values: interger between  $\pm 30$ 

Load. disp.: Choose ON to enable display and memorization of volumes for loading direction

#### 6.3.5 Sub-menu Temperature

This menu is an option. It is used to calibrate the temperature into the UNI-2. See maintenance sheet FM 8513

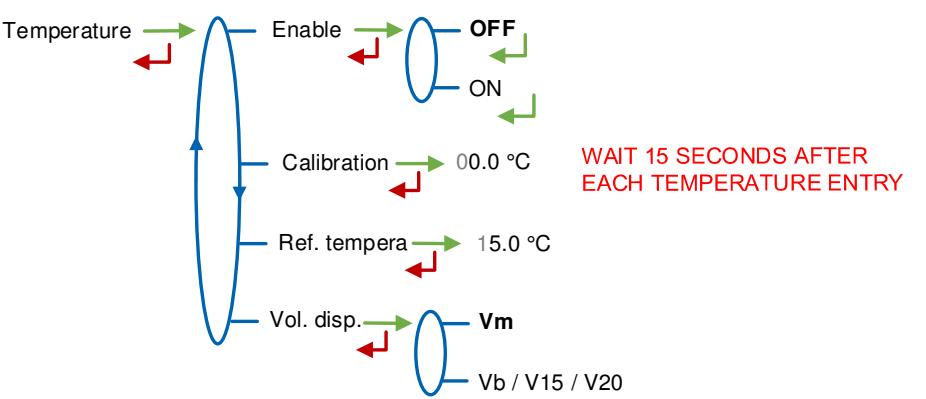

Enable: Enable or disable the product temperature control

**Calibration**: The temperature calibration can be done either on two measuring points or on a single measuring point.

- Calibration on two temperature measuring points: The measure must be done outside the range -20 to +50°C. First point at t<-20°C, second point at t>+50°C
- Calibration on a single temperature measuring point: The measure must be done in the range -20 to +50°C.

Ref. tempera: Reference temperature (°C)

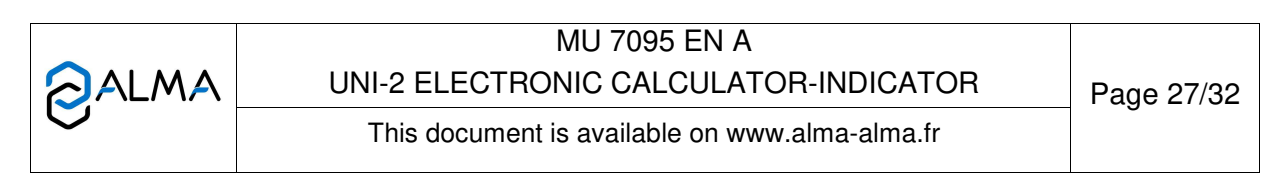

Vol. disp.: Choose the volume displayed in USER mode:

- Vm: Volume in metering conditions
- Vb: Volume converted to the reference temperature

#### 6.3.6 Sub-menu Sensors

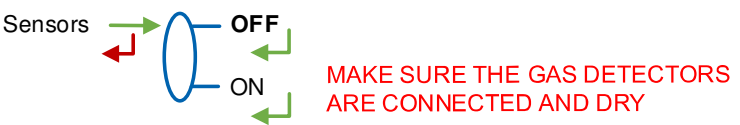

**ON**: Before validation, make sure both gas sensors are dry and well-connected to the UNI-2.

#### 6.3.7 Sub-menu Rcs thres.

Detection thresholds of metering inputs at zero flow and at maximal flow.

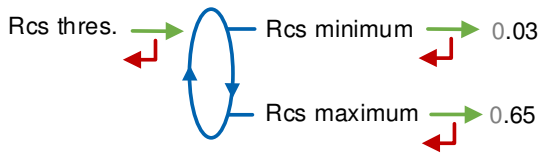

#### 6.3.8 Sub-menu Auto Save

Set the time required at the end of measurement before automatic recording of the measurement data (in seconds).

Auto Save - 0000 s

#### <u>UNI-2</u>

- Auto Save=0: Data recording is manual, it is done by pressing RESET. It causes the volume reset.
- Auto Save>1: Data recording is automatic, it is done when the time-out is up. The RESET key is disabled. The volumes counted during the time-out are added at recording of the measurement data.

For example, the parameter can have the value that follows:

Auto Save=060. Automatic recording with time-out 60 seconds

| UNI-2 ELECTRONIC CALCULATOR-INDICATOR | Page 28/32 |
|---------------------------------------|------------|
|                                       |            |

#### UNI-2 MPLS

This parameter is zero. Withdrawal of the authorization causes recording of the measurement data.

#### 6.3.9 Sub-menu MPLS

This menu must be activated if the UNI-2 is associated to an MPLS device.

```
MPLS
                   Enable
                                     OFF
      ┛
                                     ON
                    MPLS Ref.
                                    0000000
                    Lic. Plate
                                   AA000AA
                    Flow.LF-HF
                                      0000 [Ech_Deb]
                    Volume HF
                                        00000 [Ech_Vol]
                    Lo.flow goal
                                      000.0 [Ech_Deb]
                    Hi.flow goal
                                     000.0 [Ech_Deb]
                    Valve type
                                    Not used
                    Embe. comp.
                                            ON
                   Pressure
                                                          OFF
                                        Enable
                                                          ON
                                         Minimum
                                                       00.0 bar
                                        Maximum
                                                       00.0 bar
                                       Threshold
                                                      00.0 bar
```

Enable: Choose ON to activate the option

MPLS Ref: Serial number of the MPLS

Lic. Plate: Vehicule licence plate

**Flow.LF-HF**: Flowrate beyond which the UNI-2 switches from low to high flowrate Unit depends on the choice made for the scale interval

**Volume HF-LF**: Volume beyond which the UNI-2 switches from high to low flowrate. Unit depends on the choice made for the scale interval

Lo.flow goal: Objective low flow. Unit depends on the choice made for the scale interval

Hi.flow goal: Objective high flow. Unit depends on the choice made for the scale interval

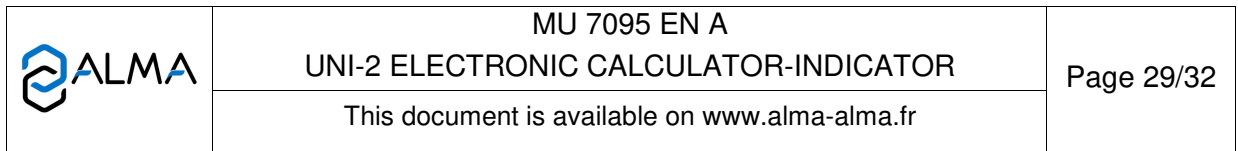

**Embe. comp.**: Operation with or without an embedded computing **Pressure**:

- Enable: Operation with or without pressure transmitter
- Minimum: Minimum pressure of the pressure transmitter (bar)
- Maximum: Maximum pressure of the pressure transmitter (bar)
- Threshold: Minimum pressure threshold below which a default occurs (bar)

#### 6.4 Menu Date time

This menu is used to define date and time according to the destination country.

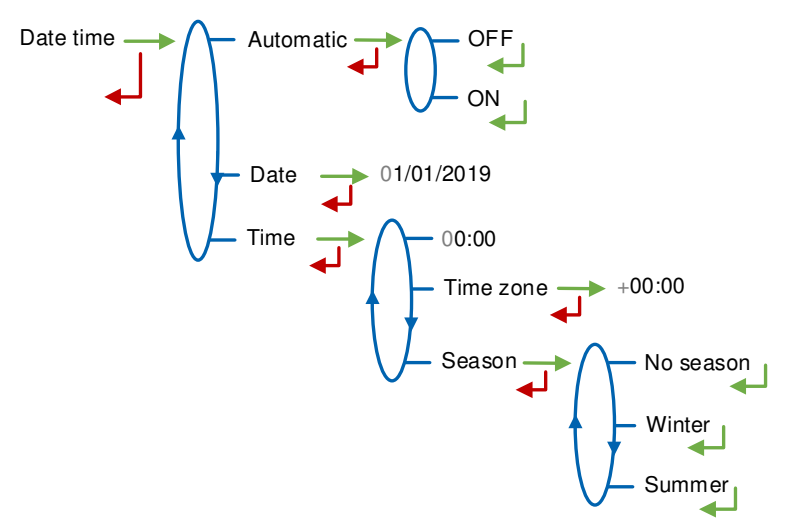

#### Automatic:

- OFF: Date and time are set manually
- **ON**: Timing recovery with the GPS
- **Date**: Set the date day/month/year (dd/mm/yyyy)

#### Time:

- **00:00**: Set the time hour:minutes (hh:mm).
- **Time zone**: Set the jet lag related to the time zone. E.g.: set +01:00 for the Brussels, Copenhagen, Madrid, Paris time zone (UTC+01:00)
- Season:
  - No season: No time change when the season changed
  - Winter: Winter-time (at commissioning)
  - **Summer**: Summer-time (at commissioning)

Time change is done in USER mode with the menu Supervisor>Season

|  | MU 7095 EN A<br>UNI-2 ELECTRONIC CALCULATOR-INDICATOR | Page 30/32 |
|--|-------------------------------------------------------|------------|
|  | This document is available on www.alma-alma.fr        |            |

#### ANNEX

# Delivery ticket for measuring system connected to a printer (UNI-2 MPLS).

| Installation:<br>Indicateur/Indicator:<br>Date (/MM/20):<br>Quantieme/Calendar:<br>Numero/Number:                                                                                          | AA09C01<br>0000000123<br>12/11/2019<br>295<br>001 |  |
|----------------------------------------------------------------------------------------------------|---------------------------------------------------|--|
| Heure de fin/<br>End time:                                                                                                    | 15:22                                             |  |
| Produit/Product:<br>Quantite livree/<br>Quantity delivered:                                                                                                    | GAZoLE<br>0000499 (L)                             |  |
| Totalisateur/Totaliser:<br>Index avant/before:<br>Index apres/after:                                                                                                    | 0012387<br>0012886                                |  |
| En cas de litige, les resultats de mesurage<br>memorises par l'indicateur font foi. In case<br>of dispute, the measurement results stored<br>by the main indicating device providing proof |                                                   |  |
|                                                                                                    |                                                   |  |

|   | MU 7095 EN A<br>UNI-2 ELECTRONIC CALCULATOR-INDICATOR | Page 31/32 |
|---|-------------------------------------------------------|------------|
| 0 | This document is available on www.alma-alma.fr        |            |

#### **RELATED DOCUMENTS**

| MU 7094 | User manual: INSIDE App                                                                     |
|---------|---------------------------------------------------------------------------------------------|
| GU 7095 | Operating guide: UNI-2                                                                      |
| GU 7074 | Operating guide: UNI-2 MPLS                                                                 |
| GU 7110 | Operating guide: Transfer parameters and measurement results of the UNI/UNI-2 to a computer |
| FM 8014 | Maintenance sheet: Replacement of the battery on the CTD+                                   |
| FM 8512 | Maintenance sheet: Adjustment of an ALMA measuring system equipped with a UNI-2             |
| FM 8513 | Maintenance sheet: Adjustment of temperature in the UNI-2                                   |

|   | MU 7095 EN A<br>UNI-2 ELECTRONIC CALCULATOR-INDICATOR | Page 32/32 |
|---|-------------------------------------------------------|------------|
| 0 | This document is available on www.alma-alma.fr        | -          |